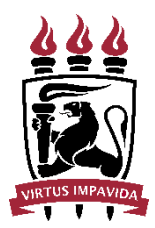

Universidade Federal de Pernambuco Pró-Reitoria de Planejamento Orçamentário e Finanças Diretoria de Contabilidade e Finanças

## PAGUE-SE – NOVO MODELO

DOCUMENTOS ELETRÔNICOS – SIPAC

## Orientações:

Com o processo de pagamento formalizado e recebido na unidade:

• Adicionar novos documentos

| MÓDULO DE SIST. DE                                                                                                    | Ркотосо | LOS                  |                                                                                                    |
|----------------------------------------------------------------------------------------------------|---------|----------------------|----------------------------------------------------------------------------------------------------|
| Processos Document                                                                                                    | Ofícios | Consultas/Relatórios |                                                                                                    |
| <ul> <li>Cadastro</li> <li>Cadastrar Processo</li> <li>Adicionar Novos Docume</li> <li>Alterar Processo</li> <li>Alterar Responsável</li> <li>Autuar Processo</li> <li>Definir Localização Física</li> <li>Diligência</li> <li>Ocorrência</li> </ul> | entos – | -                    | <ul> <li>Fluxo de</li> <li>Consulta</li> <li>Movimen</li> <li>Registra</li> <li>Registra</li> <li>Alterar E</li> <li>Cancelar</li> <li>Ferrame</li> </ul> |
| D Cadastrar Ocorrência                                                                                                    |         |                      | 🕒 Juntada                                                                                                    |

Selecionar o processo e indicar os dados do documento a ser anexado:

- Tipo do documento: PAGUE-SE BOLSAS (DESPACHO) ou
- Tipo do documento: PAGUE-SE (DESPACHO)

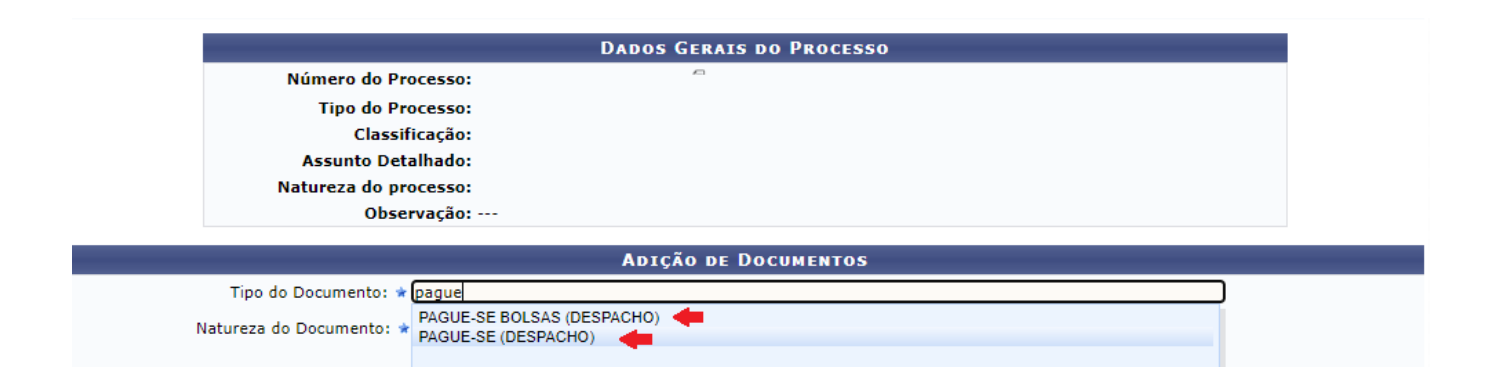

- Assunto detalhado: PAGUE-SE PARA NF N° XX/ PARA FOLHA BOLSA XXX COMP MM/AAAA (opcional para assunto detalhado - DOCUMENTO);
- Selecionar: ESCREVER DOCUMENTO;
- Clicar em: CARREGAR MODELO;
- Clicar em: OK (na janela que vai abrir pedindo confirmação);

| ADIÇÃO DE DOCUMENTOS                                                                                       |
|----------------------------------------------------------------------------------------------------|
| Tipo do Documento: * PAGUE-SE (DESPACHO)                                                                   |
| Natureza do Documento: * OSTENSIVO 🗸                                                                       |
| 🔥 Todos os documentos ostensivos do processo ficarão disponíveis para consulta na área pública do sistema. |
| Assunto Detalhado:                                                                                         |
| (1000 caracteres/19 digitados)                                                                             |
| Observações:                                                                                               |
| (700 caracteres/0 digitados)                                                                               |
| Forma do Documento: * 🔘 Escrever Documento 🔷 Anexar Documento Digital                                      |
| R DOCUMENTO                                                                                                |
| CARREGAR MODELO CARREGAR MODELO UNIDADE                                                                    |
| Editar 🕶 Inserir 👻 Visualizar 👻 Formatar 👻 Tabela 👻                                                        |
| Ͷ 및 용 — ℤ ×, × <sup>2</sup> Α ▪ Α ▪ Ε Ξ Ξ Ε ▪ Ε ▪ Ε Ξ Ξ 66<br>※ ҧ ҧ ╫ ⑧ Ω ở ở ᆴ 집 ♡ ▪ ⊞ ▪ 봄 ↔              |

• Preencher os dados relativos ao pagamento em tela, no formulário eletrônico que será carregado:

| Formatos - Parágrafo -                                                                               | Fonte 🔻 Tam                                                     | nanho 🔹 Palavras Reservadas 🕶   | Referências 🕶 |          |          |                              |  |  |  |  |  |  |
|----------------------------------------------------------------------------------------------------|-----------------------------------------------------------------|---------------------------------|---------------|----------|----------|------------------------------|--|--|--|--|--|--|
| À Coordenação de Análise e Pagamento – CAP/ DCF/ PROPLAN                                             |                                                                 |                                 |               |          |          |                              |  |  |  |  |  |  |
| Para providências quanto ao pagamento da despesa associada a aquisição/contratação abaixo detalhada. |                                                                 |                                 |               |          |          |                              |  |  |  |  |  |  |
|                                                                                                    | Dados da Aquisição                                              |                                 |               |          |          |                              |  |  |  |  |  |  |
| Nº da Compra                                                                                         | XXX/XXXX                                                        |                                 |               | Modalida | de Pregã | o, Dispensa de licitação etc |  |  |  |  |  |  |
| Nº do Instrumento                                                                                    | Nº do Instrumento Contrato, convênio, termos de cooperação etc. |                                 |               |          |          |                              |  |  |  |  |  |  |
|                                                                                                    |                                                                 | Dados do Pagame                 | ento          |          |          |                              |  |  |  |  |  |  |
| CNPJ/CPF                                                                                             | CNPJ do fornecedor o                                            | ou CPF caso pessoa física       |               |          |          |                              |  |  |  |  |  |  |
| Razão Social/Nome                                                                                    | Razão Social do Forn                                            | edor ou nome caso pessoa física |               |          |          |                              |  |  |  |  |  |  |
| Nº da Documento                                                                                      | Nº da Nota Fiscal ou                                            | Fatura a ser paga               |               |          |          |                              |  |  |  |  |  |  |
| Valor do Pagamento                                                                                   | Valor do documento                                              |                                 |               |          |          |                              |  |  |  |  |  |  |
|                                                                                                    |                                                                 | Dados de Registro Contábi       | /Patrimonial  |          |          |                              |  |  |  |  |  |  |
| Consta comprovação do devi                                                                           | do registro patrimonial                                         | para MATERIAL PERMANENTE?       |               |          |          |                              |  |  |  |  |  |  |
| Sim                                                                                                  | Documento(s)*                                                   |                                 |               | Não      |          | Não se aplica                |  |  |  |  |  |  |
| Consta comprovação do devi                                                                           | do registro patrimonial                                         | para MATERIAL DE CONSUMO?       |               |          |          |                              |  |  |  |  |  |  |
| Sim                                                                                                  | Sim Documento(s)* Não Não se aplica                             |                                 |               |          |          |                              |  |  |  |  |  |  |
| *Documento = Nº de Referência do documento no processo administrativo analisado.                     |                                                                 |                                 |               |          |          |                              |  |  |  |  |  |  |
| Considerando,                                                                                        |                                                                 |                                 |               |          |          |                              |  |  |  |  |  |  |
|                                                                                                    |                                                                 |                                 | c             |          |          |                              |  |  |  |  |  |  |

• Adicionar documento ao processo;

## DEPOIS DE ADICIONAR O PAGUE-SE, ADICIONAR A FOLHA DE DEDUÇÃO

(se for o caso):

- Tipo do documento: FOLHA DE DEDUÇÃO
- Assunto detalhado: DEDUÇÃO ORÇAMENTÁRIA AAAANEXXXXXX (opcional informando a nota de empenho que será utilizada);

| Adição de Documentos                                                                                       |
|----------------------------------------------------------------------------------------------------|
| Tipo do Documento: * FOLHA DE DEDUCAO                                                                      |
| Natureza do Documento: * OSTENSIVO 🗸                                                                       |
| 1 Todos os documentos ostensivos do processo ficarão disponíveis para consulta na área pública do sistema. |
| Assunto Detalhado:                                                                                         |
| (1000 caracteres/34 digitados)                                                                             |
| Observações:                                                                                               |
| (700 caracteres/0 digitados)                                                                               |
| Forma do Documento: * 🛛 🔘 Escrever Documento                                                               |
| ESCREVER DOCUMENTO                                                                                         |
| CARREGAR MODELO CARREGAR MODELO UNIDADE                                                                    |
| Arquivo ▼ Editar ▼ Inserir ▼ Visualizar ▼ Formatar ▼ Tabela ▼                                              |
| B       I       U       S                                                                                  |
|                                                                                                    |

| onnatoo ranayrano - ronte   | · · · · · · · · · · · · · · · · · · · |                 | Notoronoldo -                                        |          |
|-----------------------------|---------------------------------------|-----------------|------------------------------------------------------|----------|
| PREGAO NN/AAAA              |                                       |                 |                                                      |          |
| CONTRATO NNN/AAAA - X T.A.  |                                       |                 |                                                      |          |
|                             |                                       |                 |                                                      |          |
| UGR 153080 - TESOURO        |                                       |                 | SUGESTÃO:<br>COLAR PLANILHA COM DEDUÇÃO ORÇAMENTÁRIA |          |
| NOTA DE EMPENHO <u>N</u> º. | AAAANE                                | XXXXXX          | DO WORD NO SIPAC.                                    |          |
| FONTE                       | XX00000                               | 000             |                                                      |          |
| NATUREZA DA DESPESA         | 3390.EE.                              | SS              |                                                      |          |
| PI                          | M0000XX                               | XYYY            |                                                      |          |
| SALDO ANTERIOR R\$          | xxx                                   |                 |                                                      |          |
| VALOR DESTA PARCELA R\$     | YYY                                   |                 |                                                      |          |
| SALDO ATUAL R\$             | ZZZ                                   |                 |                                                      |          |
|                             |                                       |                 |                                                      | Palavras |
|                             |                                       | Adicionar Docum | ento ento                                            |          |

• A planilha com as informações de dedução pode ser copiada de um arquivo WORD ou pode ser digitada no campo do documento no SIPAC.

- Adicionar documento ao processo;
- Com os dois documentos adicionados (Pague-se e Folha de dedução), indicar as assinaturas;
- Indicar assinaturas dos servidores competentes para assinarem o documento;
- Inserir documentos ao processo;

| 📄: Visu                                                                                   | ializar Documento 🔍          | 🔍 : Visualizar Informações Gerais 🛛 🗕 : Excluir Documento |  |  | ᇢ: Remover Assinante |  |   |   |  |  |  |  |
|-------------------------------------------------------------------------------------------|------------------------------|-----------------------------------------------------------|--|--|----------------------|--|---|---|--|--|--|--|
| Documentos Pendentes de Assinantes                                                        |                              |                                                           |  |  |                      |  |   |   |  |  |  |  |
| Tipo de Documento                                                                         | Data de Documento            | Origem                                                    |  |  | Natureza             |  |   |   |  |  |  |  |
| 🍞 PAGUE-SE (DESPACHO)  🔶                                                                  | 27/02/2021                   |                                                           |  |  | OSTENSIVO            |  | Q | 0 |  |  |  |  |
| 📝 FOLHA DE DEDUCAO 🛛 🖕                                                                    | OLHA DE DEDUCAO 👗 27/02/2021 |                                                           |  |  |                      |  |   |   |  |  |  |  |
| ASSINANTES DO DOCUMENTO * Adicionar Assinante                                             |                              |                                                           |  |  |                      |  |   |   |  |  |  |  |
| # Assinante                                                                               | <b>X</b> N                   | 📝 Minha Assinatura                                        |  |  |                      |  |   |   |  |  |  |  |
|                                                                                           | ء 发                          | 🕈 Servidor da Unidade                                     |  |  |                      |  |   |   |  |  |  |  |
|                                                                                           | Servidor de Outra Unidade    |                                                           |  |  |                      |  |   |   |  |  |  |  |
|                                                                                           | Grupo de Assinantes          |                                                           |  |  |                      |  |   |   |  |  |  |  |
| Após informar todos os documentos desejados, confirme-os selecionando a opção "Finalizar" |                              |                                                           |  |  |                      |  |   |   |  |  |  |  |

• Finalizar. (ATENÇÃO! CLICAR EM FINALIZAR PARA QUE OS DOCUMENTOS SEJAM ANEXADOS AO PROCESSO!)

|   | Inserir Documentos no Processo                                                            |       |                      |                                                 |                                         |        |                                                                            |         |    |          |  |   |  |
|---|-------------------------------------------------------------------------------------------|-------|----------------------|-------------------------------------------------|-----------------------------------------|--------|----------------------------------------------------------------------------|---------|----|----------|--|---|--|
| [ | Após informar todos os documentos desejados, confirme-os selecionando a opção "Finalizar" |       |                      |                                                 |                                         |        |                                                                            |         |    |          |  |   |  |
|   | 📄: Visualizar Documento 🛛 🔍: Visualizar Informações Gerais 🛛 💿: Excluir Documento         |       |                      |                                                 |                                         |        |                                                                            |         |    |          |  |   |  |
|   |                                                                                           |       |                      |                                                 |                                         | _      | OCUMENTOS DO PROCESSO                                                      |         |    |          |  |   |  |
|   | Nov                                                                                       | os Do | CUMENTOS INS         | ERIDOS                                          | NO PROCESS                              | 0      |                                                                            |         |    |          |  |   |  |
|   | Ordem Tipo de Documento Data de Documento                                                 |       |                      |                                                 | Data de Docu                            | mento  | Origem Natureza                                                            |         |    |          |  |   |  |
| Î | 1                                                                                         | 3     | PAGUE-SE (DE         | SPACHO)                                         | 27/02/202                               | 21     | DIRETORIA DE CONTABILIDADE E FINANÇAS - PROPLAN (11.10.02) OSTENSIVO 📄 🔍   |         |    |          |  | 0 |  |
| î | Ļ                                                                                         | 4     | FOLHA DE DED         | UCAO                                            | 27/02/202                               | 21     | DIRETORIA DE CONTABILIDADE E FINANÇAS - PROPLAN (11.10.02) OSTENSIVO 📄 🔍 🤕 |         |    |          |  |   |  |
|   | Doc                                                                                       | UMENT | os Já Adicion        | ADOS N                                          | O PROCESSO                              |        |                                                                            |         |    |          |  |   |  |
|   |                                                                                           | Ordem | Tipo de<br>Documento | Data d                                          | le Documento                            | Origem |                                                                            | Naturez | za | Situação |  |   |  |
|   | 1 📝 OFICIO 25/02/2021 GERÊN                                                               |       |                      | GERÊN                                           | VCIA FINANCEIRA - PROPG (11.17.06) OSTE |        | ivo                                                                        | ATIVO   |    | Q        |  |   |  |
|   | 2 DESPACHO 26/02/2021 DIRETC (11.10.0                                                     |       |                      | RIA DE CONTABILIDADE E FINANCAS - PROPLAN<br>2) | OSTENS                                  | IVO    | ATIVO                                                                      |         | Q  |          |  |   |  |
|   | Finalizar << Voltar Cancelar                                                              |       |                      |                                                 |                                         |        |                                                                            |         |    |          |  |   |  |
|   | Sist. de Protocolos                                                                       |       |                      |                                                 |                                         |        |                                                                            |         |    |          |  |   |  |

O servidor competente (**ordenador de despesa da unidade**) deve assinar os documentos eletronicamente (com hora/ data posterior à assinatura do "atesto")

Dúvidas e esclarecimentos adicionais sobre este documento podem ser direcionadas por e-mail para <u>dcf.proplan@ufpe.br</u> ou <u>cap.dcf@ufpe.br</u>.